- Đăng nhập lms
- Chọn course
- Chọn Turn editing on

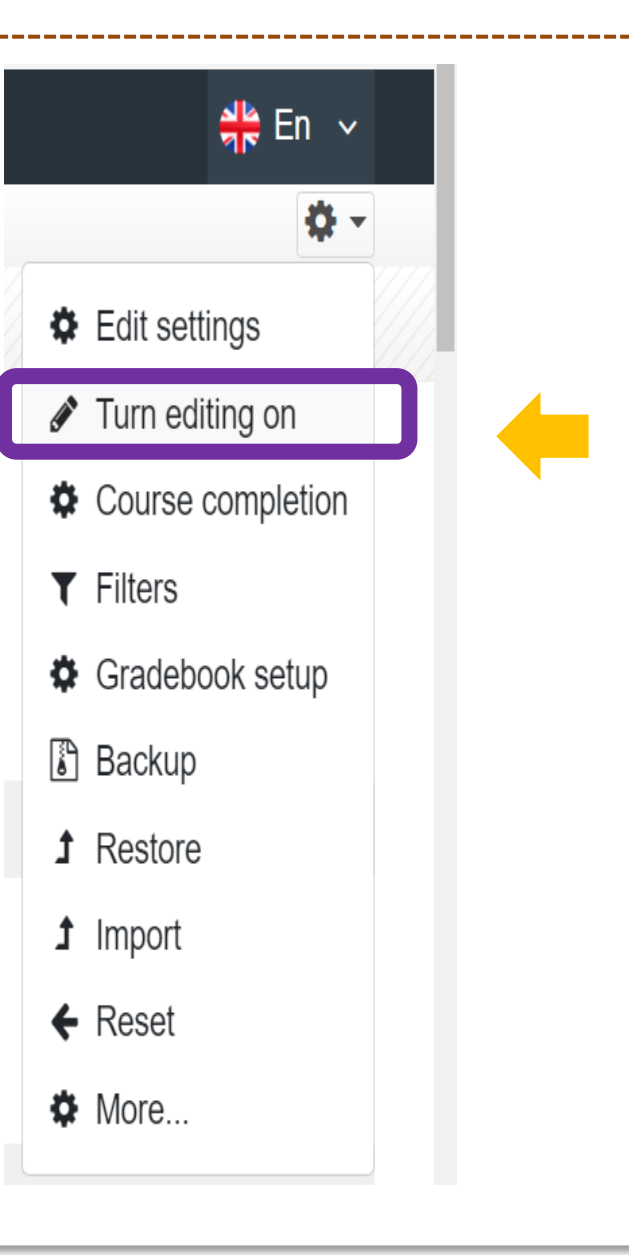

- Chon + Add an activity or resource Add an activity or resource
- Chon H-P Interactive Content
- Chọn Add

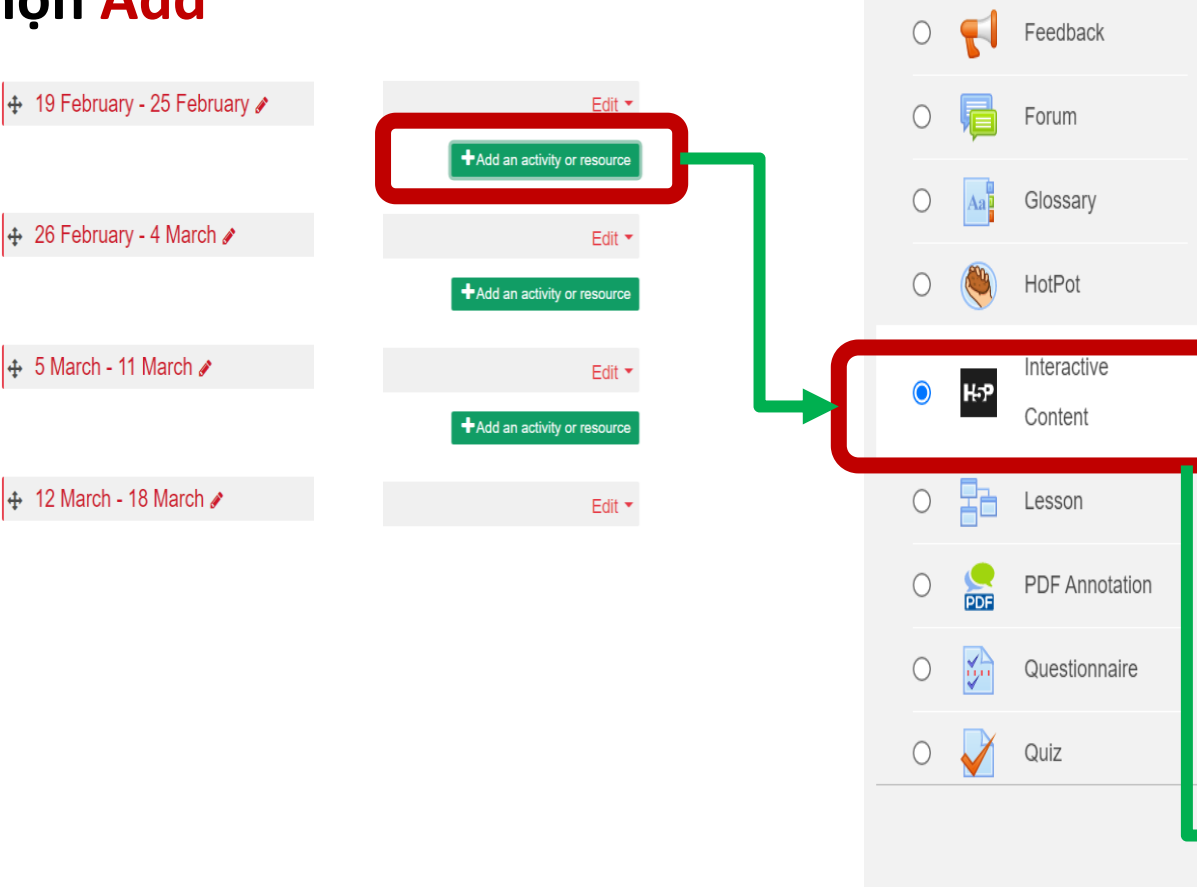

External toolThe H5P activity module enables you to<br/>create interactive content such as<br/>Interactive Videos, Question Sets, Drag<br/>and Drop Questions, Multi-Choice<br/>Questions, Presentations and much<br/>more.GlossaryIn addition to being an authoring tool for<br/>rich content, H5P enables you to import<br/>and export H5P files for effective reuse<br/>and sharing of content.

Dalabase

User interactions and scores are tracked using xAPI and are available through the Moodle Gradebook. Note that it is currently possible for people with programming skills to cheat in H5P interactions and obtain the full score without knowing the correct answers.

Cancel

Add

### Chọn Drag the word

\_\_\_\_\_

Description

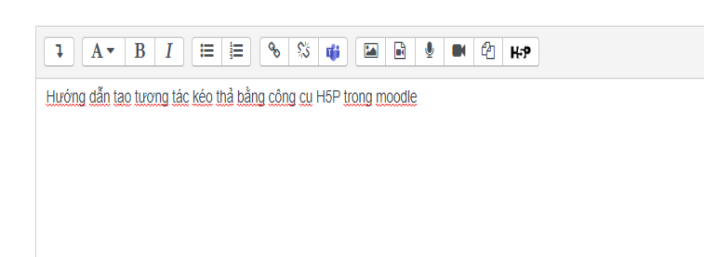

\_\_\_\_\_\_

Display description on course page ?

Editor H-Phub Select content type × • Create Content O Upload 🕅 Paste Search for Content Types Q All Content Types Show: Recently Used First Newest First A to Z 🖤 Get ~ Create a form wizard with text export Drag and Drop Details Create drag and drop tasks with images Drag the Words -Details Create text-based drag and drop tasks Fill in the Blanks Details Create a task with missing words in a text Find the Hotspot . 🔊 🔸 Get Create image hotspots for users to find

Adding a new Interactive Content to 5 March - 11 Marcho

Expand all

\_\_\_\_\_

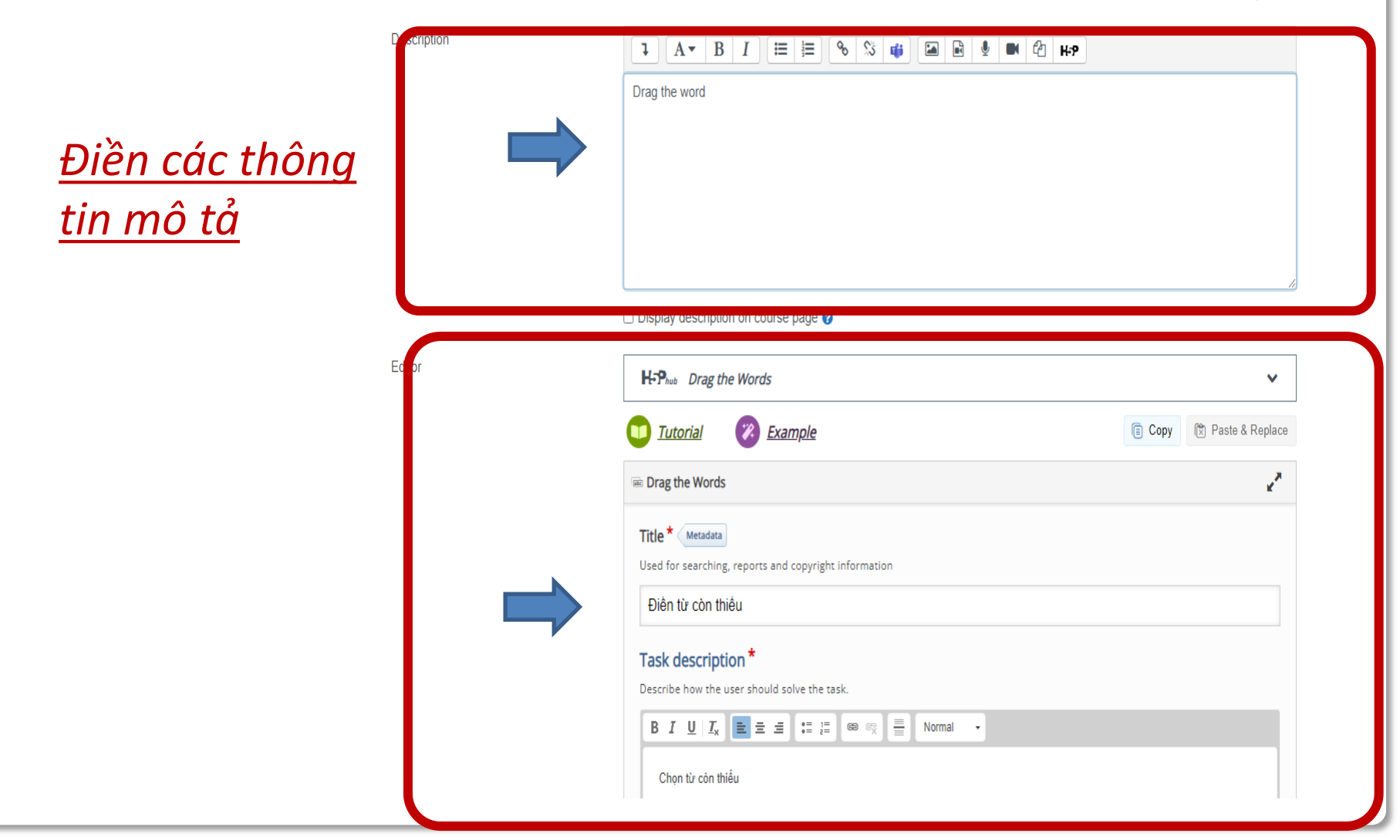

Điền từ còn thiều

#### Task description \*

Describe how the user should solve the task.

Chọn từ còn thiếu

| - importai                              | t instructions                                                                                                    |
|-----------------------------------------|----------------------------------------------------------------------------------------------------|
| Droppable                               | words are added with an asterisk (*) in front and behind the correct word/phrase.                                                              |
| <ul> <li>You may a</li> </ul>           | dd a textual tip, using a colon (:) in front of the tip.                                                                                       |
| For every                               | empty spot there is only one correct word.                                                                                                    |
| <ul> <li>You may a feedback.</li> </ul> | dd feedback to be displayed when a task is completed. Use '\+' for correct and '\-' for incorrec                                               |
| Example:                                | H5P content may be edited using a *browser:What type of program is Chrome?*.<br>H5P content is *interactive\+Correct! \-Incorrect, try again!* |
| gồi mát ăn l<br>iên học                 | át "vàng*<br>*lễ* , hậu học *ăn*                                                                                                    |
|                                         |                                                                                                    |
|                                         |                                                                                                    |

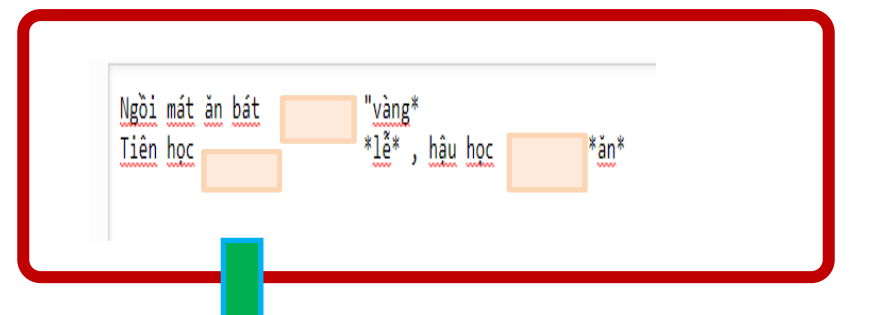

<u>Chú ý:</u> các từ để kéo thả vào chỗ trống cần điền phải được đặt trong dấu \* \* viết ngay sau phần bỏ trống Các từ cần điền cũng phải được viết theo đúng thứ tự Ví dụ: Tiên học ..... \* lễ\*, hậu học .......\*ăn\*

\*1ễ\*

Ngồi mát ăn bát Tiên học

\*ăn\* , hậu học

\*vàng\*

Overall Feedback

#### Define custom feedback for any score range

Click the "Add range" button to add as many ranges as you need. Example: 0-20% Bad score, 21-91% Average Score, 91-100% Great Score!

| Score Range *                   | Feedback for defined score range |   |  |  |
|---------------------------------|----------------------------------|---|--|--|
| 0 % - 70 %                      | Trung bình                       | • |  |  |
| 71 % - 100 %                    | Tôt                              | 8 |  |  |
| ADD RANGE Distribute Evenly     |                                  |   |  |  |
| ▼ Behavioural settings.         |                                  |   |  |  |
| ☑ Enable "Retry"                |                                  |   |  |  |
| Z Enable "Show Solution" button |                                  |   |  |  |

Instant feedback

ADD RANGE: thêm
phạm vi giới hạn tính điểm, và nhận xét

Sau khi tạo xong nhấn **Save and** return to course

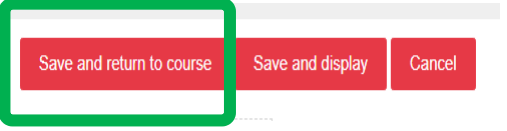

### Giao diện nhận được khi bắt đầu làm bài

| Điền từ (   |           |      |
|-------------|-----------|------|
| Drag the wo | ord       | ăn   |
| Chọn từ     | còn thiếu | vàng |
| Ngồi mát a  | ăn bát    | le   |
| Tiên học    | , hậu học |      |

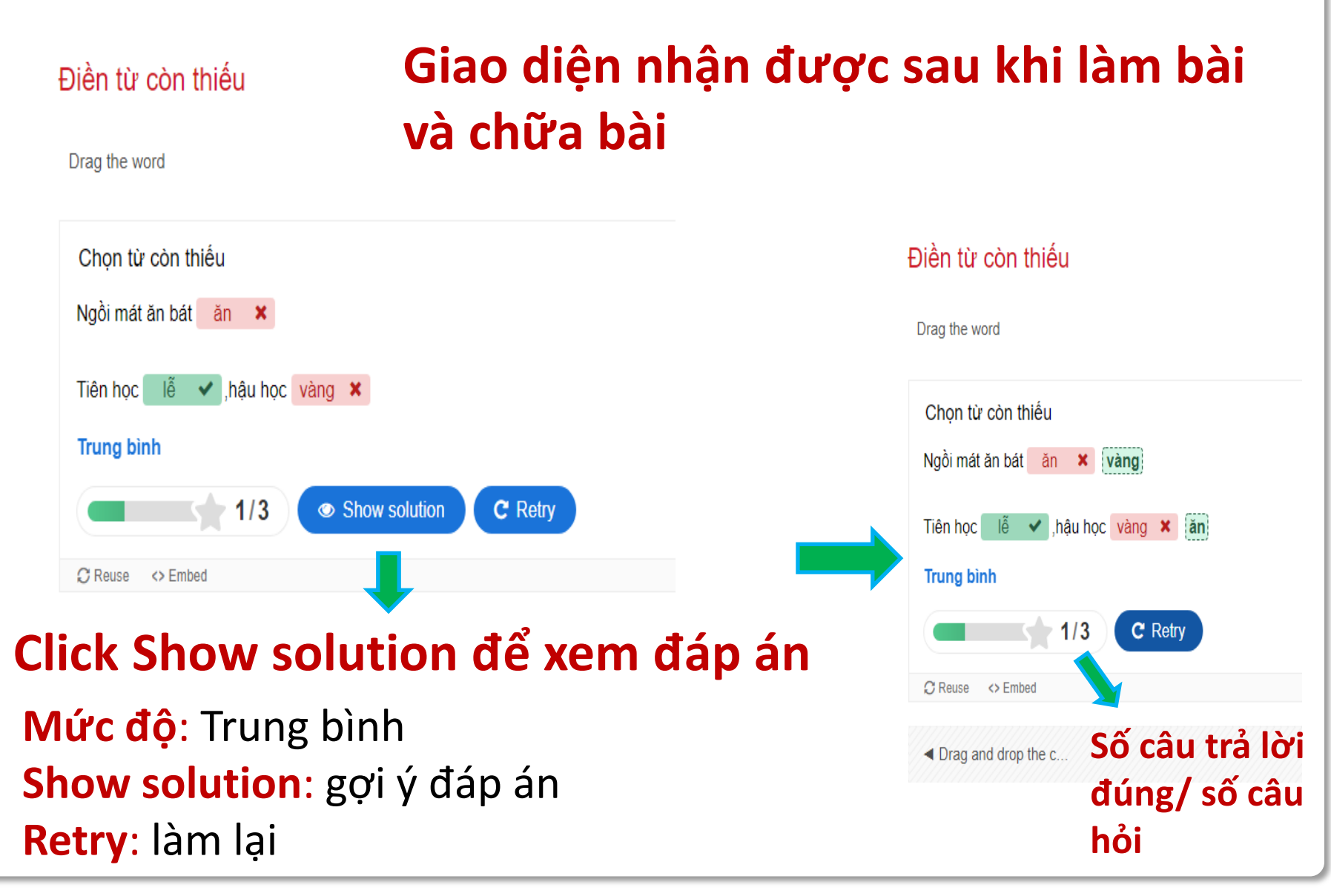